# Pandora2 再インストールマニュアル

## Pandora2の 再インストールが必要な時

- Pandora2が起動しない時
- Pandora2を起動するたびに 認証を求められる時

※Pandora2をリセットし、もう一度インストール後 ライセンス認証を行うことで正常に動くようになります

※Pandora2をリセットするとそれまでに取得している 広告データも消去されるので必要なデータは 必ずバックアップをとっておいてください。

■下記URLより認証解除フォームへアクセスし Pandora2にライセンス登録したメールアドレス パスワードを一度解除します。 (●ユーザー名 admin ●パスワード admin)

http://licence.catch-the-web.net/r\_licence2/

認証が必要

×

http://licence.catch-the-web.net:80 サーバーでは、ユ ーザー名とパスワードが必要です。サーバーからのメッセ ージ: Input ID and Password.

| ユーサー名: | admin |  |
|--------|-------|--|
| パスワード: | ****  |  |
|        |       |  |

上記URLサイトヘアクセスすると ユーザー名とパスワードを求められるので ユーザー名 : admin パスワード : admin と入力しログインをクリック

 ■下記URLより認証解除フォームへアクセスし Pandora2にライセンス登録したメールアドレス パスワードを一度解除します。 (●ユーザー名 admin ●パスワード admin)
 http://licence.catch-the-web.net/r licence2/

#### 認証登録解除

#### 利用するケース

・対象チェックポックス内にあるツールで現在インストール済みパソコンから起動パソコンを切り替える場合

#### 利用方法

- 1.まず、お手元にツール購入時、ログインID発行に使用したメールアドレス(ID)、パスワードを用意してください
- 2.下記フォームに必要事項を入力して「送信」ポタンを押下してください

| メールアドレス (ID) |                  |
|--------------|------------------|
| パスワード        |                  |
| 対象ツール        | Pandora2<br>選択なし |
| 。<br>送信      |                  |

認証登録解除画面が表示されたら ライセンス登録時の「メールアドレス」 「パスワード」を入力して対象ツールの 項目「Pandora2」を選択し 送信をクリック

#### ■解除が成功すると下図のような 処理成功の画面が表示されます

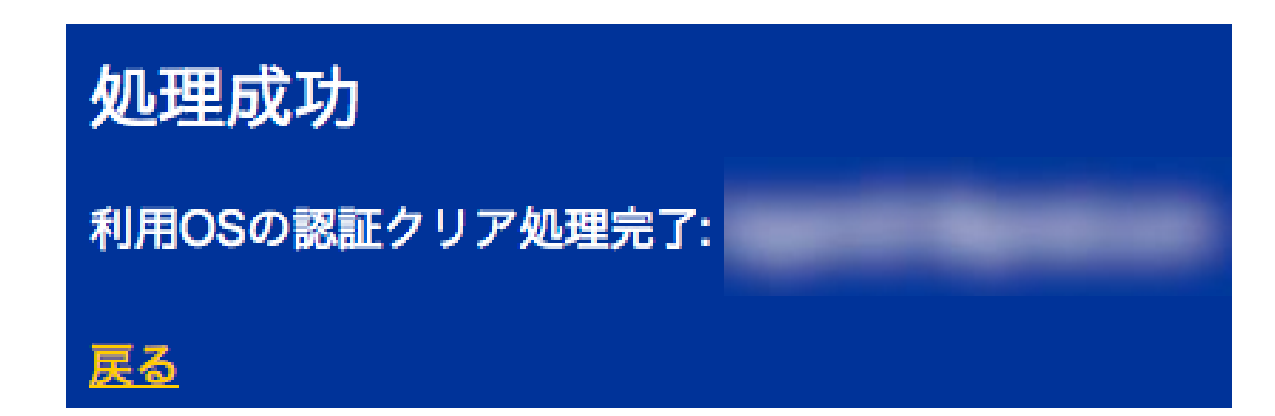

# Pandora2の Installerフォルダを全て削除

#### Pandora2Mac版

Pandra2Mac版をご使用の場合はパソコン内にあるPandora2 Installerフォルダを全て削除してください

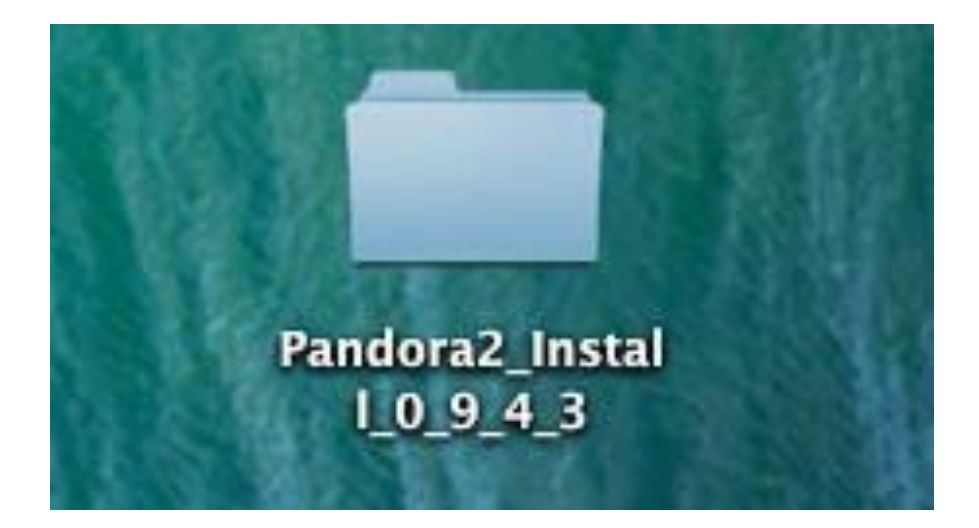

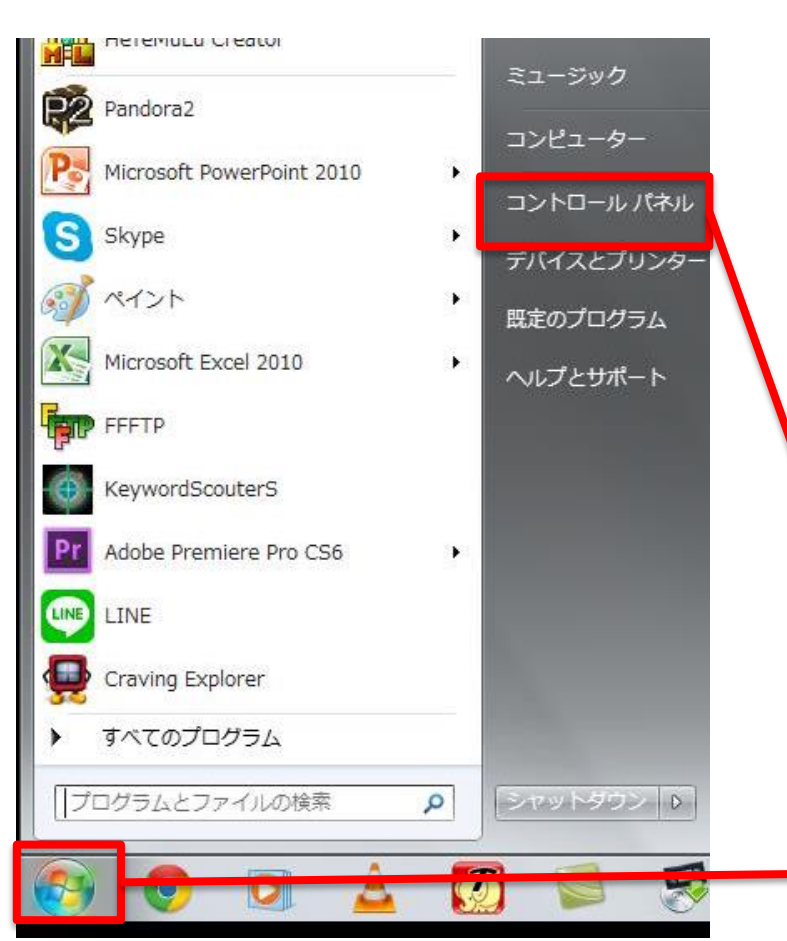

Pandra2Windows版をご使用の場合は Pandora2をアンインストールした後 Pandra2関連フォルダを全て削除します

②コントロールパネルをクリック

①スタートをクリック

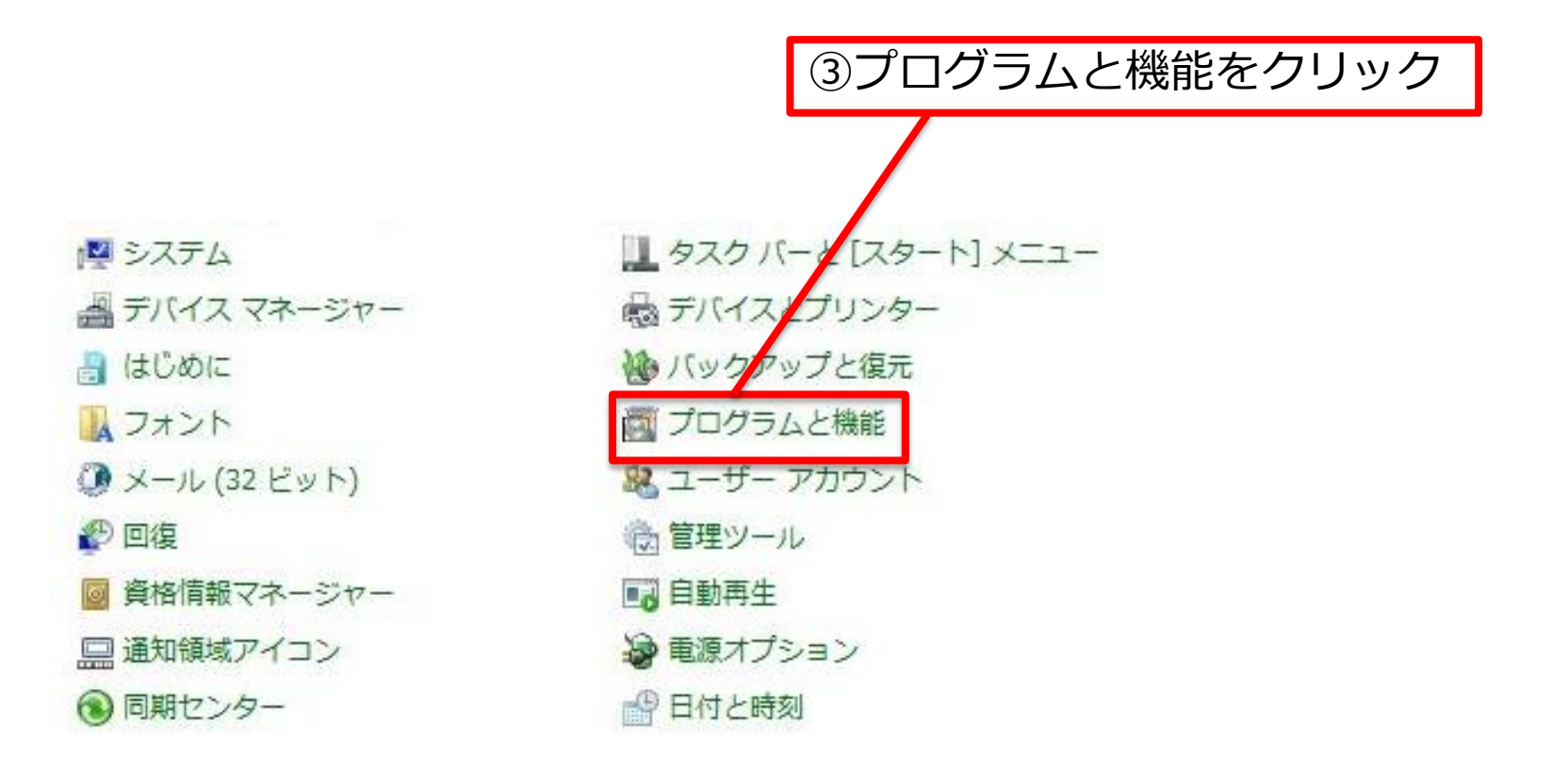

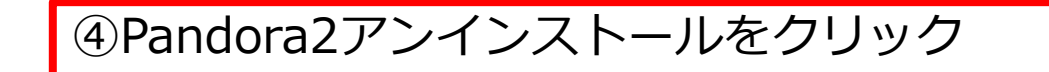

| 認Pandora2 アンインストール          | SheepSoft                      |
|-----------------------------|--------------------------------|
| MPC情報ビューアー                  | Panasonic                      |
| <b>PC情報ポップアップ</b>           | Panasonic                      |
| Picasa 3                    | Google, Inc.                   |
| Presto! PageManager 9.02 SE | Newsoft Technology Corporation |

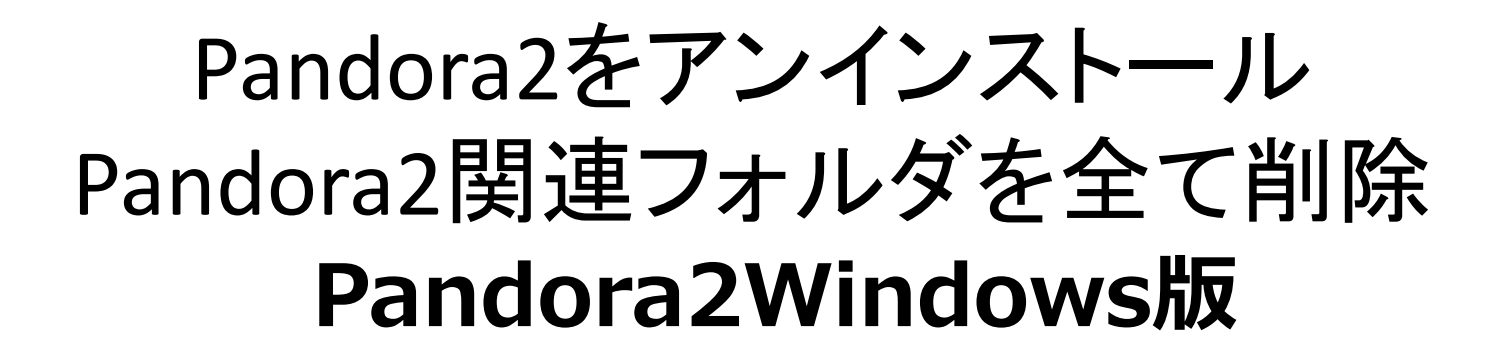

| ⑤アンインストール完                                                                          | 了の画面を確認            |
|-------------------------------------------------------------------------------------|--------------------|
|                                                                                     |                    |
| Pandora2 アンインストール                                                                   |                    |
| アンインストールが完了しました。                                                                    | 開じる<br>詳細(D)       |
| <ul> <li>インストールファイルを削除して</li> <li>スタートメニュー項目を削除し</li> <li>レジストリ項目を削除していま</li> </ul> | ています<br>っています<br>す |

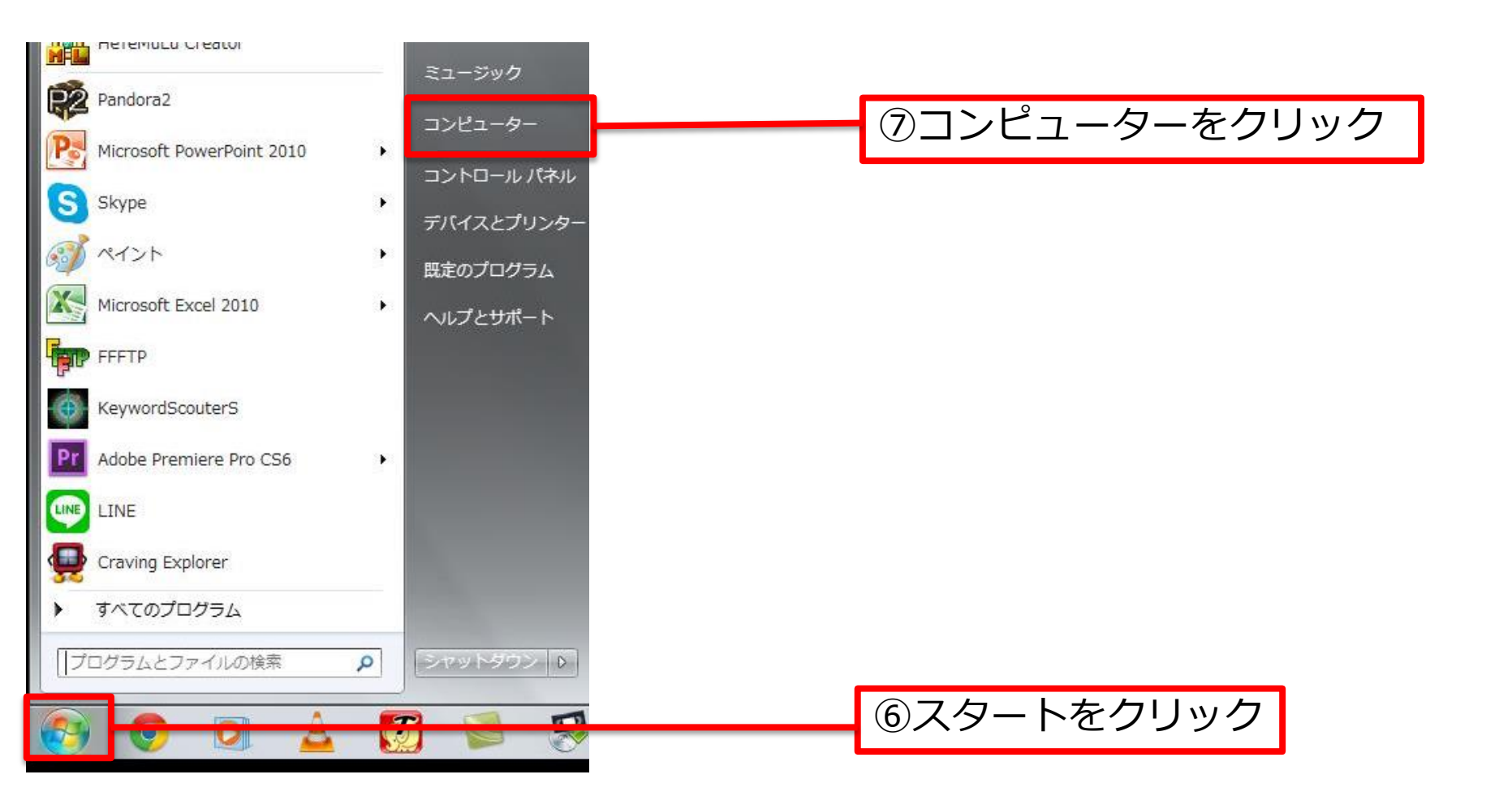

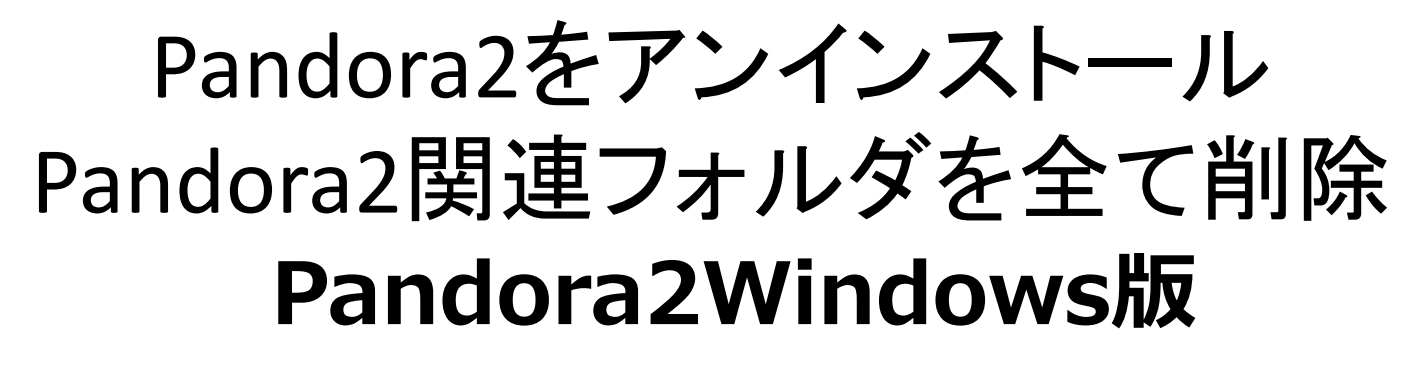

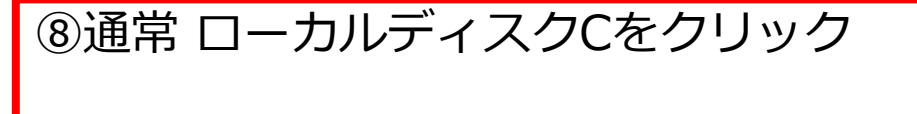

※Pandora2をインストールした際に 特に保存場所を指定しなければPandora2の データファイルおよび格納フォルダはローカ ルディスクCへ保存されてます

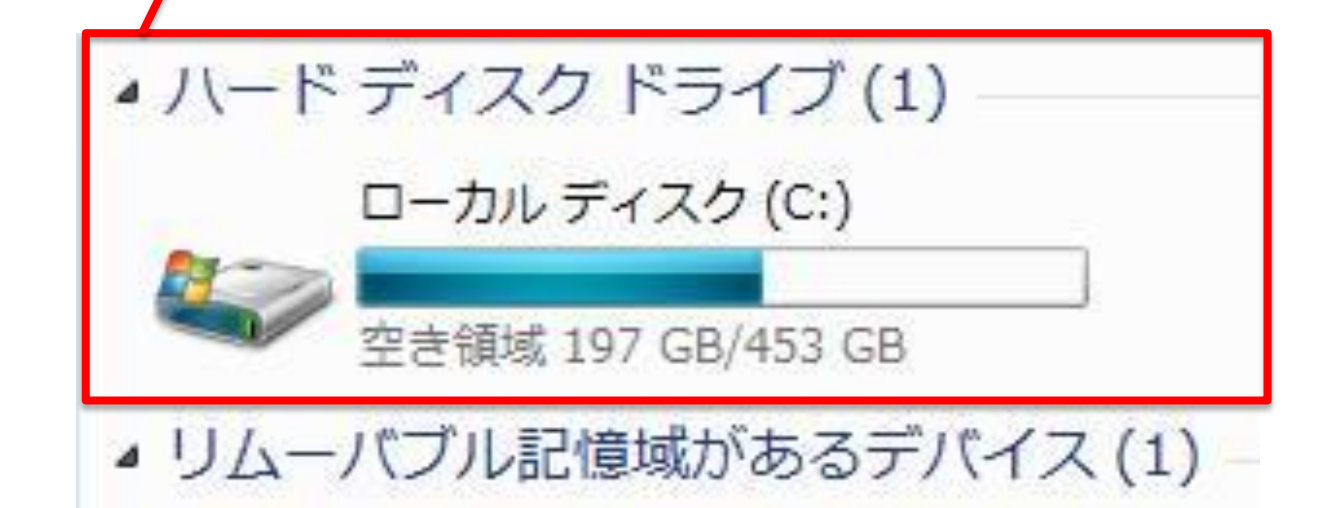

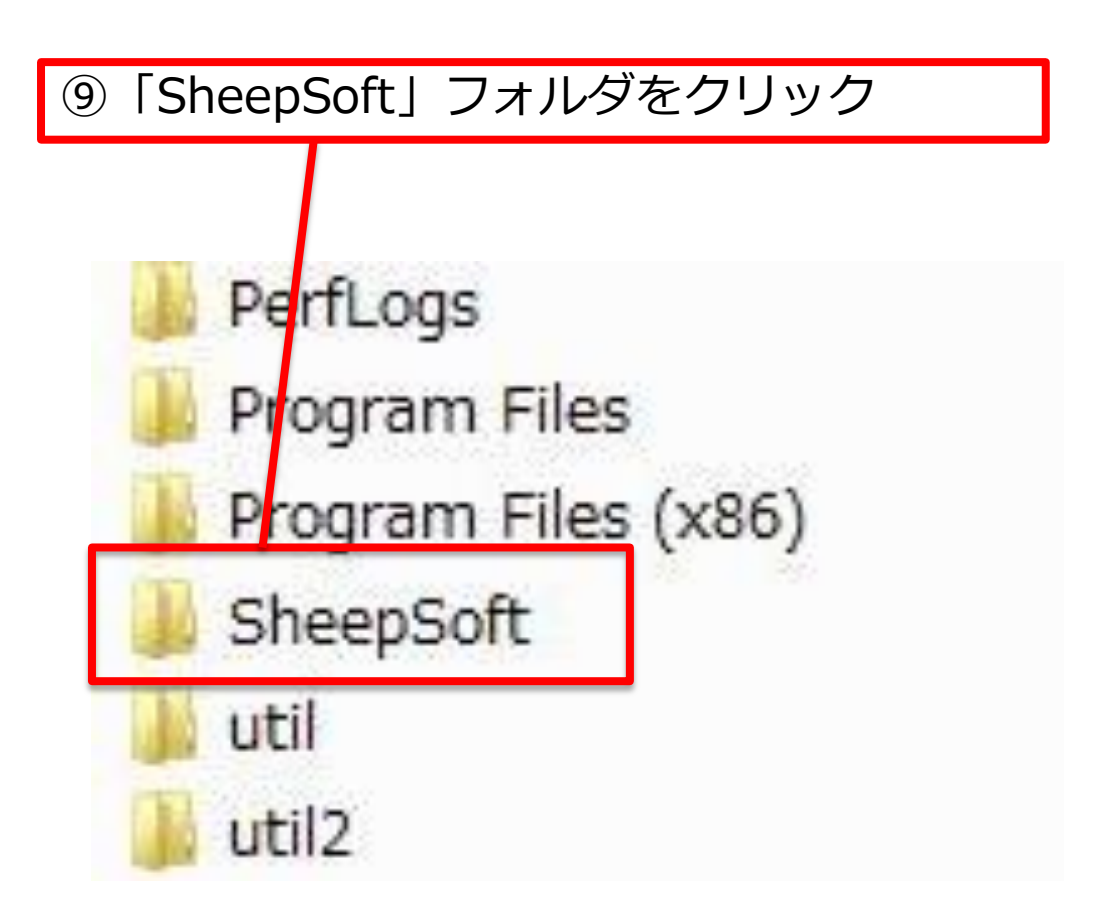

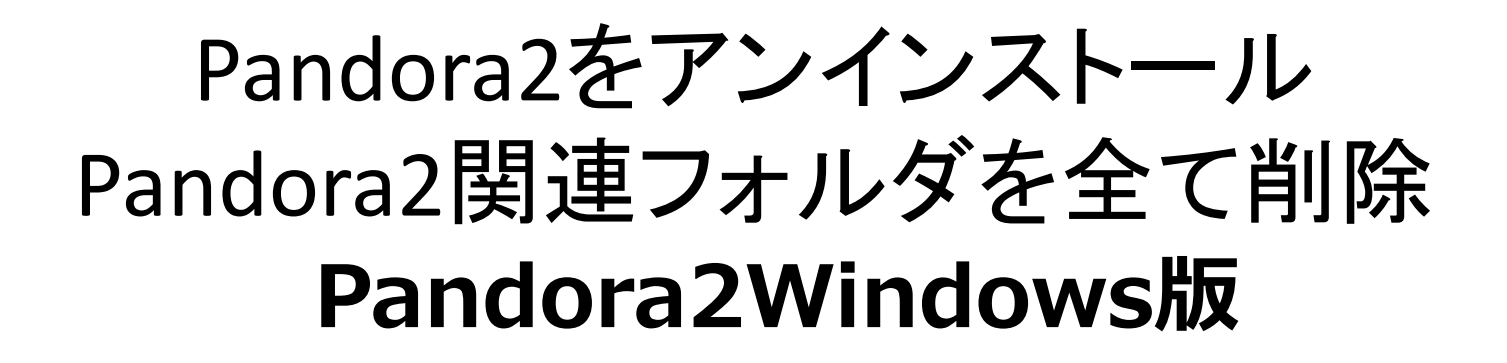

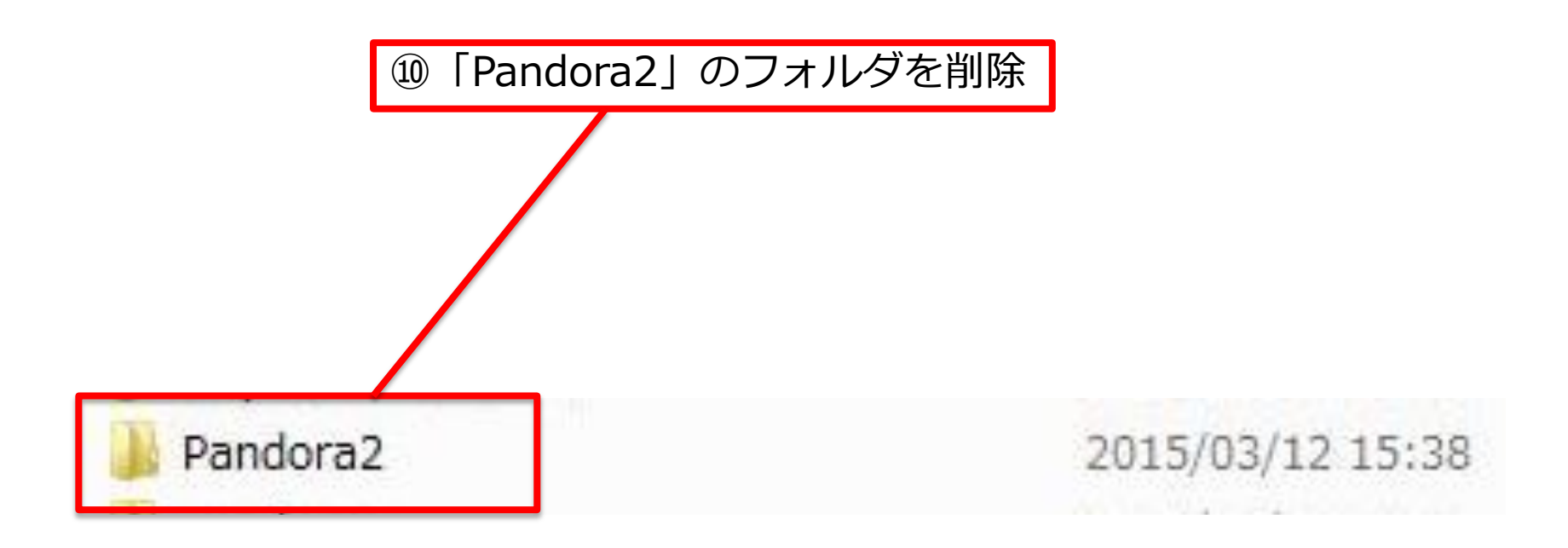

# Pandora2のInstallerを 新しくダウンロード、起動し 認証を行う

#### ■一度認証登録解除したメールアドレスと パスワードを再入力します。

| ● ○ ○ Pandora2 認証                                               |
|-----------------------------------------------------------------|
| メールアドレス                                                         |
|                                                                 |
|                                                                 |
| パスワード                                                           |
|                                                                 |
| オンライン認証について注意車直                                                 |
|                                                                 |
| ・初回起動時、購入時メールアドレスとご使用ハリコン(US)<br>の登録を行います(同時利用可能なパソコン(US)は1台です) |
| ・認証以降はその利用バソコン(OS)では認証なしで起動可能です                                 |
| ・利用パソコン(0S)切替時は、「ツール設定」の                                        |
| ・フィゼンスリゼット」 ホタン操作を行ってくたさい                                       |
|                                                                 |
|                                                                 |
|                                                                 |
|                                                                 |

### OS識別番号を初期登録が完了

#### ■登録が完了します。

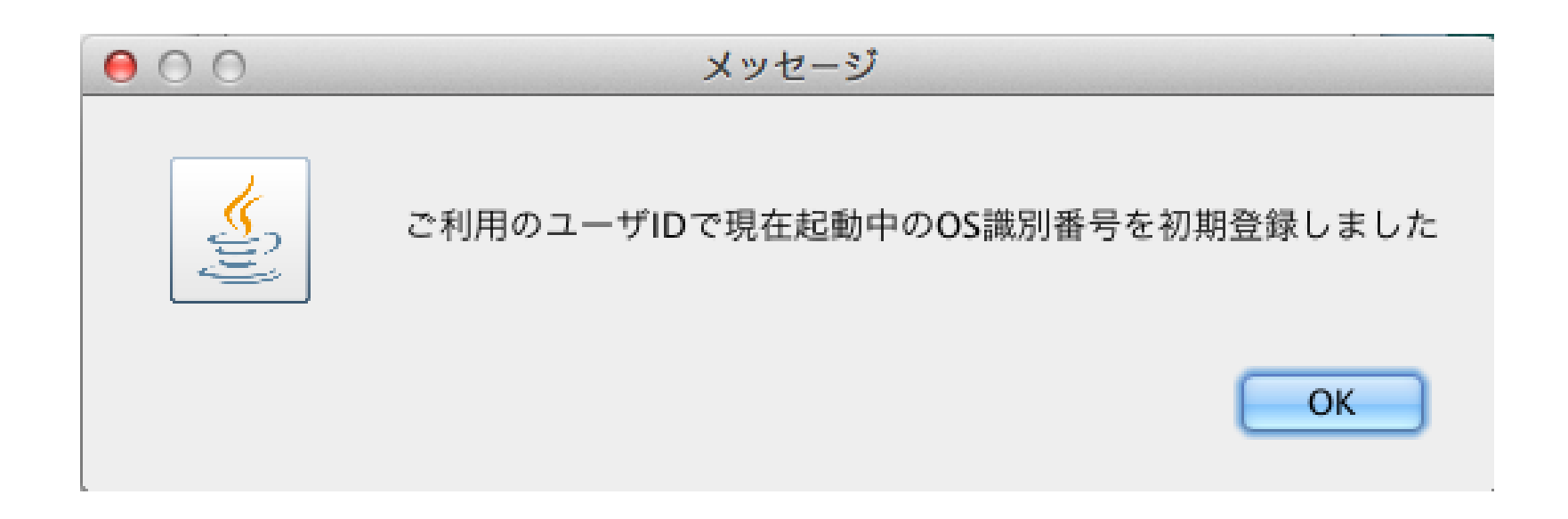

### Pandora2起動

#### ■これでPandora2をリセットして 再度起動することが出来ました。

| SEO Proffesional Tool Series<br>Pandora2                                              | ● Moz連携:OFF                                                                                                    |
|---------------------------------------------------------------------------------------|----------------------------------------------------------------------------------------------------|
| キーワードサーチ PPC広告                                                                        | サーチ 📗 広告順位チェック 📗 🕵 サイト管理ツール                                                                                                    |
|                                                                                       | キーワード解析結果         ● 集計(広告)       ● 集計(SEO)       ● 集計(youtube)         ● 無計(第二日)       ● 第二日       ● 第二日         ● 第二日       ● 第二日       ● 第二日       ● 第二日         ● 第二日       ● 第二日       ● 第二日       ● 第二日         ● 第二日       ● 第二日       ● 第二日       ● 第二日       ● 第二日         ● 第二日       ● 第二日       ● 第二日       ● 第二日       ● 第二日         ● 第二日       ● 第二日       ● 第二日       ● 第二日       ● 第二日         ● 第二日       ● 第二日       ● 第二日       ● 第二日       ● 第二日         ● 第二日       ● 第二日       ● 第二日       ● 第二日       ● 第二日         ● 第二日       ● 第二日       ● 第二日       ● 第二日       ● 第二日         ● 第二日       ● 第二日       ● 第二日       ● 第二日       ● 第二日         ● 第二日       ● 第二日       ● 第二日       ● 第二日       ● 第二日         ● 第二日       ● 第二日       ● 第二日       ● 第二日       ● 第二日         ● 第二日       ● 第二日       ● 第二日       ● 第二日       ● 第二日       ● 第二日         ● 第二日       ● 第二日       ● 第二日       ● 第二日       ● 第二日       ● 第二日         ● 第二日       ● 第二日       ● 第二日       ● 第二日       ● 第二日       ● 第二日         ● 第二日       ● 第二日 </td |
| 前の結果を全クリア後解析  「前の結果を全クリア後解析 」  「「「」前の結果を全クリア後解析 」  「」  「」  「」  「」  「」  「」  「」  「」  「」 |                                                                                                    |

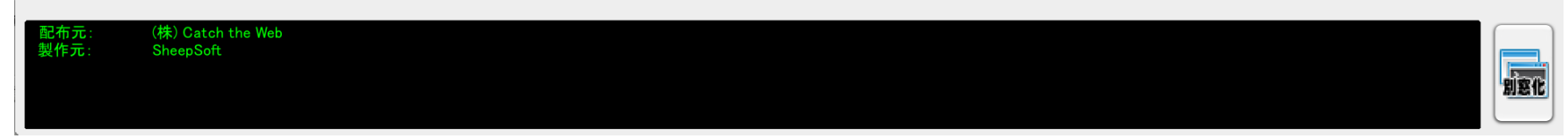